# **Driver Card**

To get started with the TrackEnsure ELD, make sure that:

- your device is connected to a power source;
- your device is placed on a dashboard so that it can be viewed by an inspector without entering a truck;
- you are logged in to the application with your personal credentials.

TrackEnsure ELD is compliant with the Federal Motor Carrier Safety Regulations CFR §395.15 and 49 CFR 395.20 et seq.

TrackEnsure ELD is compliant with Section 83 of The Commercial Vehicle Drivers Hours of Service Regulations regarding the use of electronic logging devices.

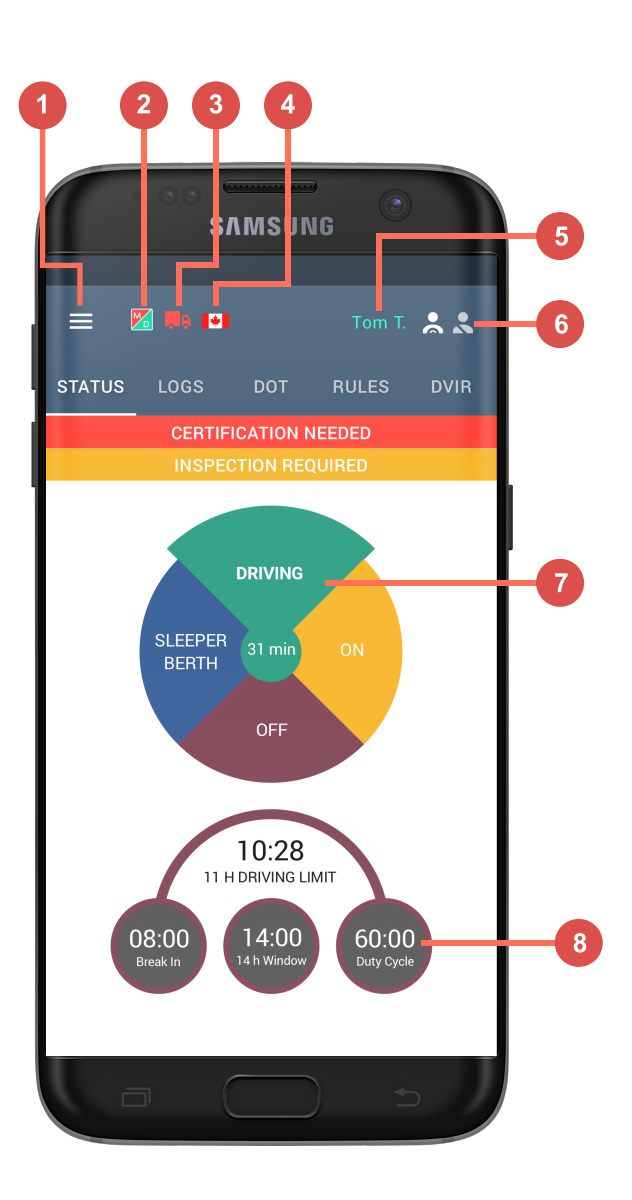

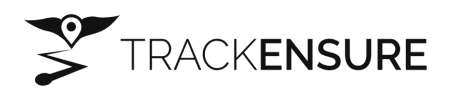

1. Sidebar Menu

- 2. Malfunction Indicator
- **3.** Connection to Truck ECM
- 4. Rule Set
- 5. Current Driver
- 6. Driver Switch
- 7. Current Status / Status Switch Wheel
- 8. HOS Calculator

# **Inspection Instruction**

## A Driver starts here:

- a Driver should tap the DOT Inspect button to open the Inspection menu and pass a device to an Inspector.
- then pass your device to an **Inspector**.

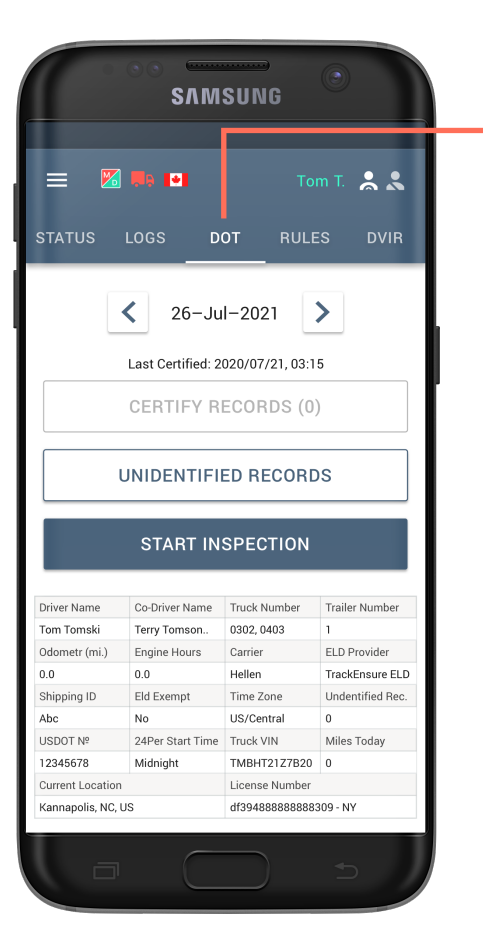

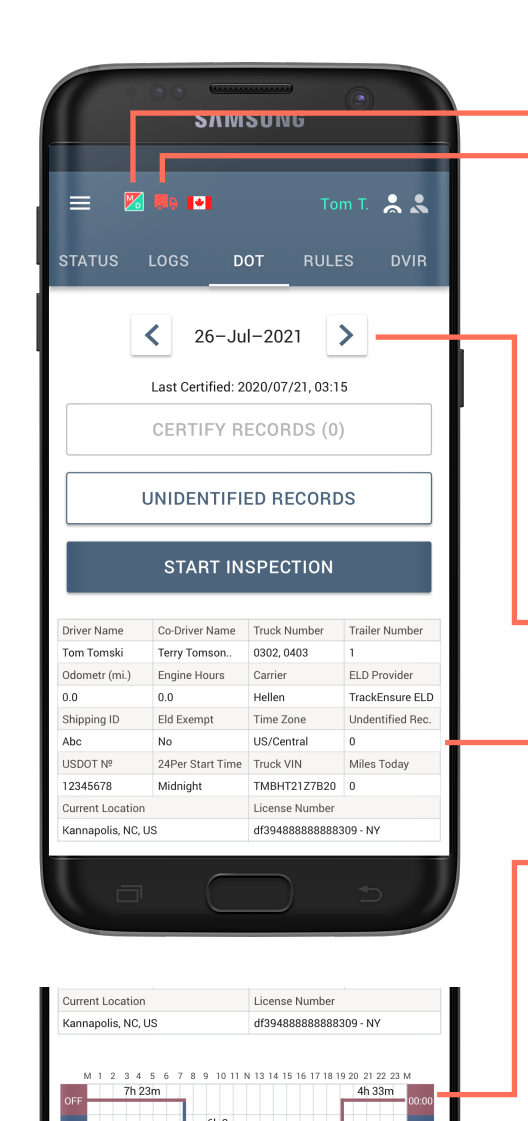

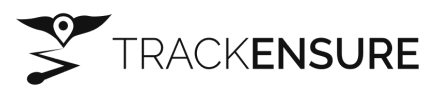

#### An Inspector starts here:

An **Inspector** should pay attention to the following data:

- if there are any malfunctions or data diagnostics issues detected;
- if the truck is connected and the system is in the ELD mode.

### To start an inspection:

 use < > buttons to choose the date to be inspected;

- check the Log Form that contains all the data regarding a driver, carrier and a vehicle;
- check the Log Graph with the details of all driver's duty status changes during a day.

Note: if you face any problems, feel free to contact our support team at +18667734450 (US-866), +18889957850 (US), +19168000111 (West Coast), or mail us at info@trackensure.com

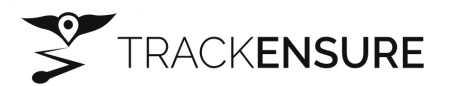

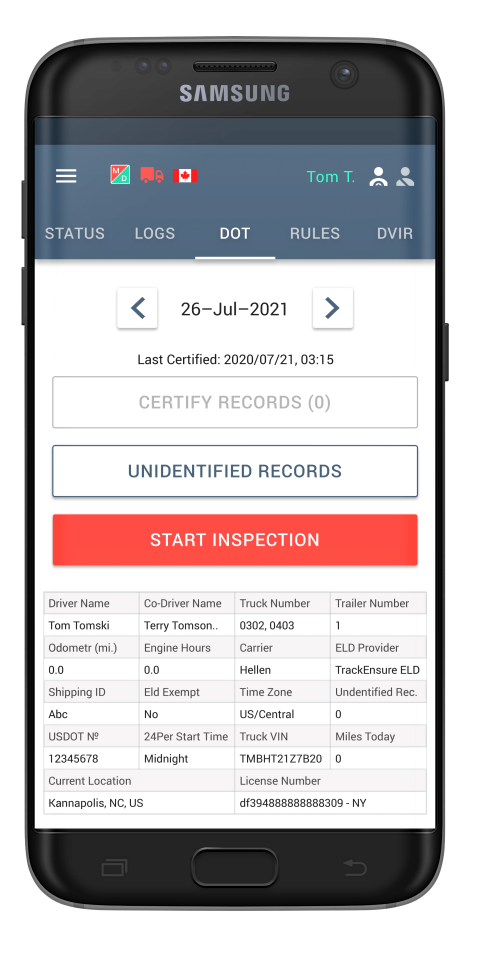

TrackEnsure ELD provides an easy way for authorized officers to inspect your Logs. To send your Logs to safety officials you need to tap Start Inspection.

|                                                                                                    | SVW                                                                                                    | SUNG                                                                                                    |                                                                                                    |
|----------------------------------------------------------------------------------------------------|----------------------------------------------------------------------------------------------------|----------------------------------------------------------------------------------------------------|----------------------------------------------------------------------------------------------------|
| <b>= M</b>                                                                                                    | <b>Ne 121</b>                                                                                                    |                                                                                                    | m T. 🙏 🙏                                                                                                    |
| STATUS                                                                                                    | LOGS D                                                                                                    | DT RULE                                                                                                    |                                                                                                    |
|                                                                                                    | <b>〈</b> 26-Ju                                                                                                    | I–2021                                                                                                    |                                                                                                    |
| Co                                                                                                    | -Drivers                                                                                                    |                                                                                                    |                                                                                                    |
| Terr                                                                                                    | ry-Tomson                                                                                                    |                                                                                                    |                                                                                                    |
| Mad                                                                                                    | c Miller                                                                                                    | CA                                                                                                    | NCEL                                                                                                    |
| Mac<br>Driver Name                                                                                                    | c Miller                                                                                                    | CA<br>Truck Number                                                                                                    | NCEL<br>Iraier Number                                                                                       |
| Driver Name<br>Tom Tomski                                                                                                    | C Miller                                                                                                    | CA<br>Iruck Number<br>0302, 0403                                                                                                    | NCEL<br>Trailer Number                                                                                      |
| Driver Name<br>Tom Tomski<br>Odometr (mi.)                                                                                               | Co-Driver Name<br>Terry Tomson<br>Engine Hours                                                                        | CA<br>Truck Number<br>0302, 0403<br>Carrier                                                                                                    | NCEL<br>Irailer Number<br>1<br>ELD Provider                                                                 |
| Driver Name<br>Tom Tomski<br>Odometr (mi.)<br>0.0                                                                                        | Co-Driver Name<br>Terry Tomson<br>Engine Hours<br>0.0                                                                 | CA<br>Truck Number<br>0302, 0403<br>Carrier<br>Hellen                                                                                               | NCEL<br>Traiter Number<br>1<br>ELD Provider<br>TrackEnsure ELD                                              |
| Driver Name<br>Tom Tomski<br>Odometr (mi.)<br>0.0<br>Shipping ID                                                                         | Co-Driver Name<br>Terry Tomson<br>Engine Hours<br>0.0<br>Eld Exempt                                                   | CA<br>Truck Number<br>0302, 0403<br>Carrier<br>Hellen<br>Time Zone                                                                                  | NCEL<br>Tratter Number<br>1<br>ELD Provider<br>TrackEnsure ELD<br>Undentified Rec.                          |
| Driver Name<br>Tom Tomski<br>Odometr (mi.)<br>0.0<br>Shipping ID<br>Abc                                                                  | Co-Driver Name<br>Terry Tomson<br>Engine Hours<br>0.0<br>Eld Exempt<br>No                                             | CAI<br>Truck Number<br>0302, 0403<br>Carrier<br>Hellen<br>Time Zone<br>US/Central                                                                   | NCEL<br>Traiter Number<br>1<br>ELD Provider<br>TrackEnsure ELD<br>Undentified Rec.<br>0                     |
| Driver Name<br>Tom Tomski<br>Odometr (mi.)<br>0.0<br>Shipping ID<br>Abc<br>USDOT N <sup>2</sup>                                          | C Miller<br>Co-Driver Name<br>Terry Tomson<br>Engine Hours<br>0.0<br>Eld Exempt<br>No<br>24Per Start Time             | CAI<br>Truck Number<br>0302, 0403<br>Carrier<br>Hellen<br>Time Zone<br>US/Central<br>Truck VIN                                                      | rater Number<br>1<br>ELD Provider<br>TrackEnsure ELD<br>Undentified Rec.<br>0<br>Miles Today                |
| Driver Name<br>Tom Tomski<br>Odometr (mi.)<br>0.0<br>Shipping ID<br>Abc<br>USDOT N <sup>o</sup><br>12345678                              | C Miller<br>Co Driver Name<br>Terry Tomson<br>Engine Hours<br>0.0<br>Eld Exempt<br>No<br>24Per Start Time<br>Midnight | CAI<br>Truck Number<br>0302, 0403<br>Carrier<br>Hellen<br>Time Zone<br>US/Central<br>Truck VIN<br>TMBHT21Z7820                                      | NCEL<br>Traiter Number<br>1<br>ELD Provider<br>TrackEnsure ELD<br>Undertified Rec.<br>0<br>Miles Today<br>0 |
| Driver Name<br>Tom Tomski<br>Odometr (mi.)<br>0.0<br>Shipping ID<br>Abc<br>USDOT Nº<br>12345678<br>Current Location                      | C Miller<br>Co Driver Hame<br>Terry Tomson<br>Engine Hours<br>0.0<br>Eld Exempt<br>No<br>24Per Start Time<br>Midnight | CAI<br>THICK Number<br>0302, 0403<br>Carrier<br>Hellen<br>Time Zone<br>US/Central<br>Truck VIN<br>THICT IZTR20<br>License Number                    | NCEL<br>Traiter Number<br>1<br>ELD Provider<br>TrackEnsure ELD<br>Undentified Rec.<br>0<br>Miles Today<br>0 |
| Driver Name<br>Tom Tomski<br>Odometr (mi.)<br>0.0<br>Shipping ID<br>Abc<br>USDOT Nº<br>12345678<br>Current Location<br>Kannapolis, NC, U | CoDiver Name<br>Terry Tomson<br>Engine Hours<br>0.0<br>Eld Exempt<br>No<br>24Per Start Time<br>Midnight               | CAI<br>Truck Number<br>0302, 0403<br>Carrier<br>Hellen<br>Time Zone<br>US/Central<br>Truck VIN<br>TMBHT2127820<br>License Number<br>df3948888888888 | NCEL<br>Traiter Number<br>1<br>ELD Provider<br>TrackEnsure ELD<br>Undentified Rec.<br>0<br>Miles Today<br>0 |

Please, pay attention that here you will see a list of all the co-drivers operating the same truck during the last 15 days period.

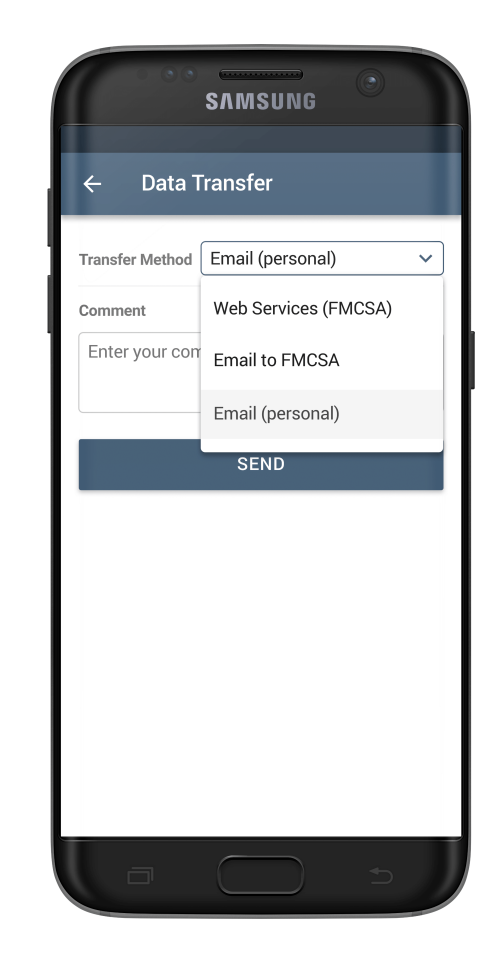

After that you will see 3 data transferring options to choose from:

- send it to the Web Services (FMCSA);
- send it to the FMCSA email;
- send it to the personal email (provided by the inspector).

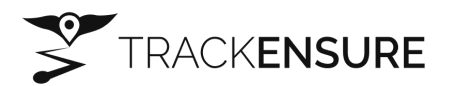

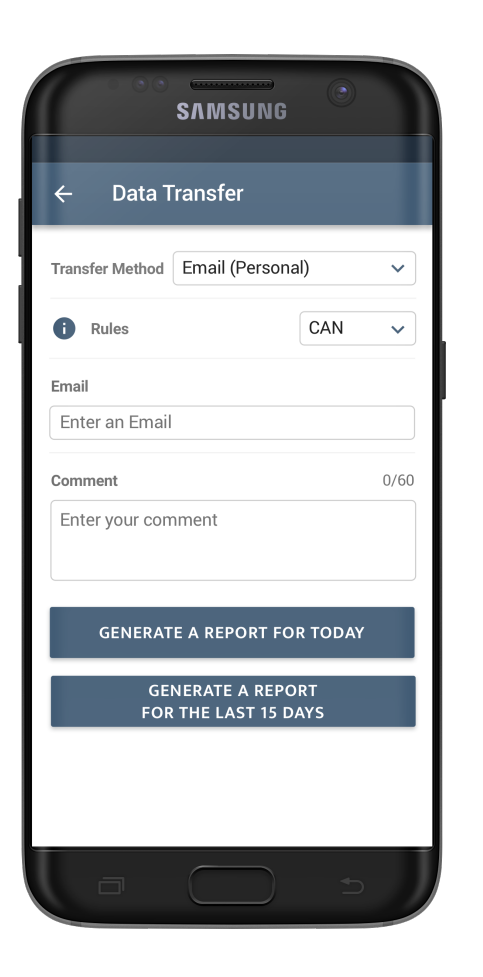

SAMSUNG Data Transfer Transfer Method Email (Personal)  $\sim$ Rules CAN  $\sim$ CAN Fmail Enter an Email USA 0/60 Comment Enter your comment GENERATE A REPORT FOR TODAY GENERATE A REPORT FOR THE LAST 15 DAYS

If you select Email (Personal), you need to select your country (for Canada it is CAN). Then you need to enter the recipient's mailbox. Here you have two options to send the logs: choosing "Generate Report for Today" or "Generate Report for the last 15 days".

Note: if you face any problems, feel free to contact our support team at +18667734450 (US-866), +18889957850 (US), +19168000111 (West Coast), or mail us at info@trackensure.com